## HƯỚNG DẪN NỘP HỌC PHÍ ONLINE

- Sinh viên vào trang web của Trường theo địa chỉ: <u>http://www.ctump.edu.vn</u>, chọn mục Quản lý đào tạo để đăng nhập vào trang thông tin cá nhân

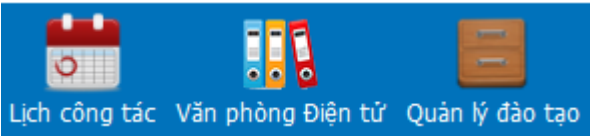

- Hoặc Sinh viên đăng nhập vào trang thông tin cá nhân trên trang web của Trường tại địa chỉ: <u>https://htql.ctump.edu.vn/sinhvien</u>

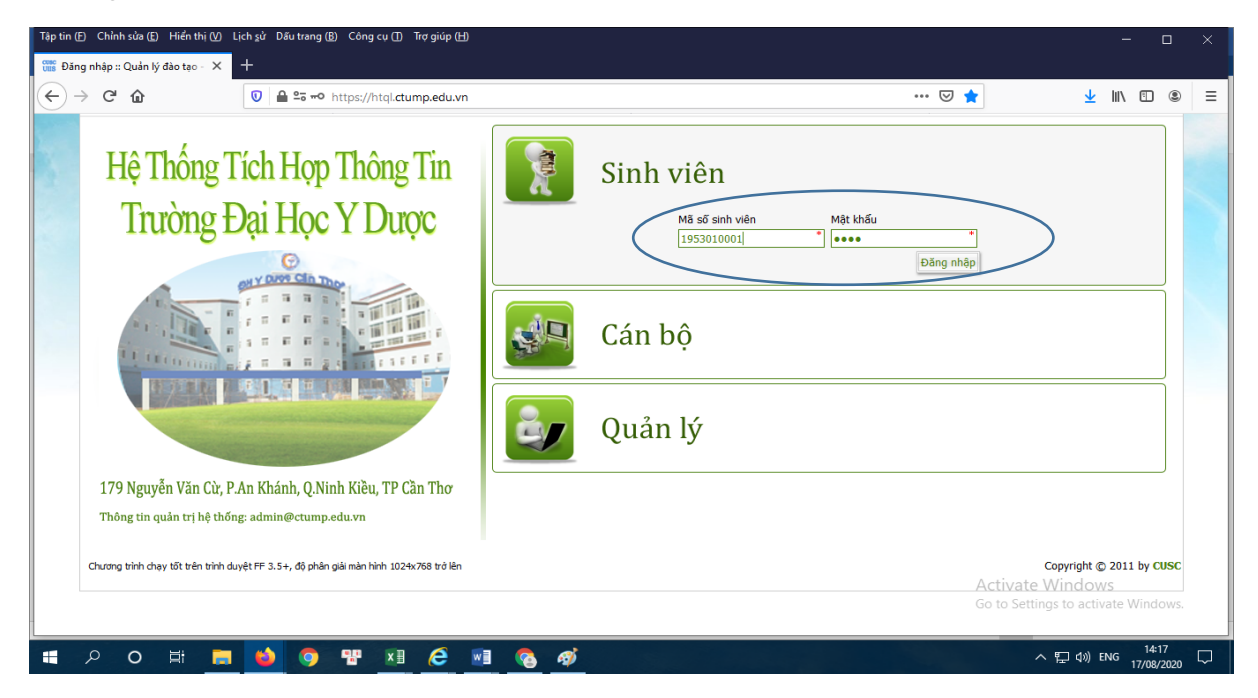

Nhập mã số sinh viên và mật khẩu — chọn đăng nhập

1/ Bước 1: Bấm chọn tab học phí:

| E → C O + http:<br>E Apps & TradeOgra M | ctump.edu.ve.isimulen<br>Grad 🗧 Guays Bit. Leos 🔔 shafdyserren 🧿 D'Matthar 🛡 MCI<br>Innibuse Bita Hone V Discus Care Ther                                                                                                    | i 🗿 Phy 🗣 Google Diph 🔐 The                                                                                                    | 🗢 🔅 📓 🏜 🗿 💩 🐼 🖗<br>Boogen Hano 🙀 Yestawator - HTM. | 1 17 / ~ () 2 ()<br>• 🗄 Other Bookman |
|-----------------------------------------|----------------------------------------------------------------------------------------------------|----------------------------------------------------------------------------------------------------|----------------------------------------------------|---------------------------------------|
|                                         | HỆ THỔNG TÍCH HỢP THÔNG TIN                                                                                                    |                                                                                                    |                                                    | Sinh viên                             |
| Hật Đại học ch                          | inh quy HH: 2019-2020 HK: 1                                                                                                    |                                                                                                    | Trang thông tin   Xin chảo Hoàng Dương             |                                       |
|                                         | Thông tin sinh       Image: Constraint of the single single | Xem lịch thi     Image: Construction of the second second se | Dánh tiá học<br>phin                               |                                       |
| Outrig stim chevit                      | (), nihiệt trên trinin duyệt 15 H+ 16, FF 3,5+, di) phân của mác ninh si(2+1,718 trili lên                                                                                                    |                                                                                                    |                                                    | Theit lef 2011-2019 CUSC              |
|                                         | Chọn                                                                                                    | Tab Học Phí                                                                                                    |                                                    |                                       |

2/ Bước 2: Kiểm tra học phí cần nộp đã đúng, bấm chọn nút Nộp học phí:

| g nhập :: Quản lý đào tạo - 🔀 🚟 Học phí học kỳ :: Quản lý đào t                                                                                                    | × +                                                                              |                                                                                                    |                                                      |                                                                                      |                                 |                |
|----------------------------------------------------------------------------------------------------|----------------------------------------------------------------------------------|----------------------------------------------------------------------------------------------------|------------------------------------------------------|--------------------------------------------------------------------------------------|---------------------------------|----------------|
| > C û Image: Optimized and the state of the state of the st | <b>.edu.vn</b> /sinhvier                                                         | n/thuhocphi/xemhocphitu                                                                             | inghocphan                                           |                                                                                      | … ⊠ ☆                           | 👱 III\ 🖾 @     |
| Thursdame Day Diese V Durson Com The                                                                                                    | V82                                                                              |                                                                                                    |                                                      |                                                                                      |                                 |                |
|                                                                                                    | A                                                                                |                                                                                                    |                                                      |                                                                                      |                                 |                |
| 🥵 💋 Hẹ THONG TICH HỢP T                                                                                                    | THONG T                                                                          | TIN                                                                                                 |                                                      |                                                                                      |                                 | Học phí        |
| Hệ: Sau đại học NH: 2019-2020 HK: 2                                                                                                    |                                                                                  |                                                                                                    |                                                      | Trang thông tin                                                                      | Xin chào <u>Quách Ngọc Ngân</u> | i 🕛 🐟 🖇 🔶      |
| Xem học phí học kỳ 🛛 Quá trình đóng học phí                                                                                                    |                                                                                  |                                                                                                    |                                                      |                                                                                      |                                 |                |
|                                                                                                    |                                                                                  | Học phí h                                                                                           | học kỷ                                               |                                                                                      |                                 |                |
| Loại phí                                                                                                    | Chọn                                                                             | Số tiên nộp                                                                                         | Số TC/ĐVHT                                           | Mức học phí học kỳ (VNĐ)                                                             | Số tiên phải nộp                | Số tiên đã nộp |
| Nợ học phí năm học 2019-2020 học kỳ 1                                                                                                    |                                                                                  | 0                                                                                                   |                                                      |                                                                                      | 51.000.000                      | 51.000.000     |
| Hes shi has ki 2010-2020 has ki 2                                                                                                    |                                                                                  |                                                                                                    |                                                      |                                                                                      | -                               |                |
| Hộc phí hộc kỹ 2019-2020 hộc kỹ 2                                                                                                    |                                                                                  | 0                                                                                                   | 18                                                   | 0                                                                                    | 0                               | 0              |
| Hộc phí hộc kỹ 2019-2020 hộc kỹ 2                                                                                                    |                                                                                  | 0                                                                                                   | 18                                                   | 0<br>Chọn tất cả                                                                     | 0                               | 0              |
| Tống cộng                                                                                                    | (VNÐ)                                                                            | 0<br>Shôp h                                                                                         | 18<br>oc phf                                         | 0<br>Chọn tất cả                                                                     | 0                               | 0              |
| Tổng chủ học kỳ đủ 9 2020 học kỳ 2 Tổng cộng Hà chủ: <ul> <li>Học viên kiếm tra kỹ số tín chỉ học kỳ, số tiế</li> <li>Khi thanh toán học phí học kỳ hiện tại, mức</li> <li>Đối với hộ Sau đại học, mức nộp phải là 509</li> <li>Chỉ tiết các bước thanh toán trực tuyên vul</li> <li>Mọi thắc mắc liên hệ <b>Phòng Kế toán</b> của Ti</li> </ul>                                                                                                    | (VIID)<br>n học phí học<br>nộp tối thiểu<br>& hoặc 100%<br>òng [Xem hự<br>rưởng. | c kỳ, số tiên nợ các k<br>là 50% học phí của<br>học phí của năm họ<br><b>ướng dẫn</b> ].            | 18<br>oc phí<br>kỳ, trước khi<br>học kỳ hiện<br>học. | Chọn tặt cả<br>Chọn tặt cả<br>I thực hiện nộp học phí.<br>tại trên một lẫn thanh toá | oj                              | 0              |
| Tứng chỉ nộc kỳ 2019 2020 hộc kỳ 2 Tống cộng hì chủ: <ul> <li>Học viên kiểm tra kỹ số tín chỉ học kỳ, số tiế</li> <li>Khi thanh toán học phí học, kỳ hiện tại, mức</li> <li>Đối với hệ Sau dại học, mức nộp phải là 50%</li> <li>Chi tiế, các bước thanh toán trực tuyện vui là</li> <li>Mọi thắc mắc liên hệ Phòng Kế toán của Tr</li> </ul>                                                                                                    | (VND)<br>n học phí học<br>nộp tời thiếu<br>6 hoặc 100%<br>ờng [Xem hư<br>rường.  | stito h<br>c kỳ, số tiên nợ các k<br>là 50% học phí của<br>học phí của năm họ<br><b>ướng dẫn</b> ]. | oc phí<br>cỳ, trước khi<br>học kỳ hiện<br>ọc.        | Chọn tất cả<br>Chọn tất cả<br>I thực hiện nộp học phí.<br>tại trên một lần thanh toá | n.<br>Go to Setting             | vindows        |

3/ **Bước 3: Chọn tài khoản Ngân hàng nộp học phí** (Tài khoản thẻ ATM của sinh viên) tại:

| K]                                                                  |
|---------------------------------------------------------------------|
| Mã giao dịch <b>159764969819210610641</b>                           |
| Số tiên <b>0</b>                                                    |
| Nội dung nộp 19210610641-Nộp học phí NH 2019-2020, HK 2 (0)         |
|                                                                     |
| Chọn hình thức thanh toán                                           |
| VCB-iB@nking                                                        |
| Ghi chú:                                                            |
| + VCB-IB@nking: Thanh toán bằng tài khoản ngân hàng Vietcombank     |
| + VNPay: Thanh toah bang tai khoan ngan nang khac ngoal Vietcombank |

Đến đây có 2 lựa chọn

• Nếu sinh viên sử dụng tài khoản ngân hàng điện tử mở tại ngân hàng TMCP Ngoại thương Việt Nam thì chọn nút <u>VCB-IB@nking</u>; làm theo hướng dẫn của ngân hàng

• Nếu sinh viên sử dụng tài khoản ngân hàng điện tử mở tại ngân hàng khác Vietcombank thì chọn nút <u>VNPay</u>, sinh viên bấm phím mũi tên hướng xuống để chọn ngân hàng mà sinh viên có thẻ ATM, sau đó làm theo hướng dẫn của ngân hàng.

Để thực hiện được việc nộp học phí online, tài khoản ATM phải được đăng ký dịch vụ "**Thanh toán trực tuyến**". Nếu chưa đăng ký dịch vụ thì chủ thẻ phải liên hệ ngân hàng để đăng ký sử dụng dịch vụ (**yêu cầu phải mang theo thẻ ATM và chứng minh thư của chủ thẻ**).

Mọi thắc mắc liên hệ số điện thoại phòng TCKT: 0292.3.739810; 0983.262.757 Anh Nhân